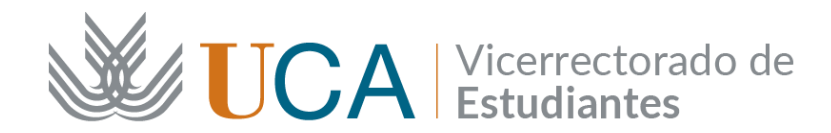

# INSTRUCCIONES PARA ELABORAR EL CONTRATO DE ESTUDIOS (ACUERDO ACADÉMICO) SICUE 25-26

### ¿CÓMO CONFECCIONAR EL CONTRATO DE ESTUDIOS?

1. Entra en UMove con tu usuario y contraseña

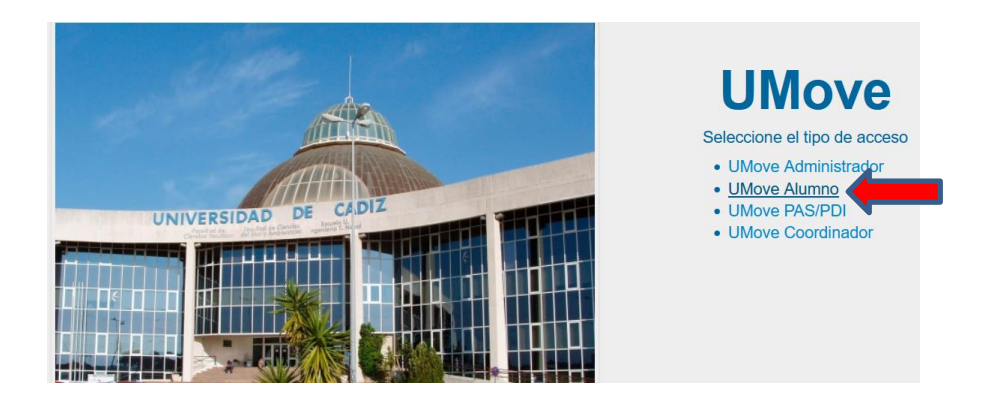

2. Elige *Mis Plazas*. Aparecerá toda la información relativa a la plaza concedida

| Mis Pla  | zas                |       |                 |          |                  |          |          |               |              |             |
|----------|--------------------|-------|-----------------|----------|------------------|----------|----------|---------------|--------------|-------------|
| Date     | os del Solicitante |       |                 |          |                  |          |          |               |              |             |
|          | Euro               |       | E<br>es:u496225 | 22       |                  |          |          |               |              |             |
| Solicitu | ides Acentadas     |       |                 |          |                  |          |          |               |              |             |
| Solicitu | Ides Aceptadas     | Plaza | Universidad     | Duración | Períodos edición | Estancia | Contrato | Documentación | Financiación | Calificacio |

- 3. Si todavía no has rellenado la información del apartado *Estancia*, te aparecerá un aviso de que tienes que hacerlo (como en la imagen superior).
- 4. Entra en *Estancia* (pincha *Acceso* debajo) y rellena los datos tal y como se indica en el documento "<u>https://atencionalumnado.uca.es/wp-content/uploads/2025/04/Primeros-pasos-SICUE.pdf</u>" publicado en la web de la convocatoria:

#### https://atencionalumnado.uca.es/convocatoria-sicue-2025-26/

**MUY IMPORTANTE:** Para poder crear el Contrato de Estudios deben estar cumplimentados los *Datos de la persona responsable de la Coordinación Académica de la Universidad de Destino* correctamente, es decir, NO deben aparecer los datos de la Coordinación UCA. Si todavía no los tienes,

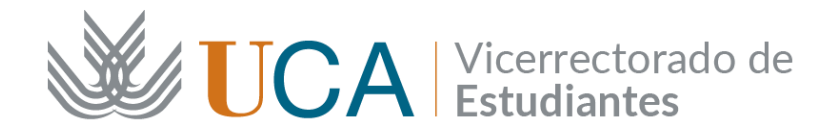

debes contactar con tu universidad de destino por email para solicitarlos.

5. Luego podrás crear el Contrato de Estudios en el apartado *Contrato* donde aparecerá un botón en verde de *Acceso*:

| Solicitu | des Aceptadas                                                                      |                                                     |                                                             |          |                                                                                      |          | ↓        |               |                              |                              |
|----------|------------------------------------------------------------------------------------|-----------------------------------------------------|-------------------------------------------------------------|----------|--------------------------------------------------------------------------------------|----------|----------|---------------|------------------------------|------------------------------|
| Curso    | Plan de Estudios                                                                   | Plaza                                               | Universidad                                                 | Duración | Períodos edición                                                                     | Estancia | Contrato | Documentación | Financiación                 | Calificaciones               |
| 2024-25  | PCEO GRADO EN<br>MARKETING E<br>INVESTIGACIÓN DE<br>MERCADOS - GRADO EN<br>TURISMO | (1246) Viajes, turismo y<br>actividades recreativas | ACADEMY OF HUMANITIES<br>AND ECONOMICS IN LODZ<br>(POLONIA) | 10 Meses | Ini: 10/03/2024-10/09/2024<br>1C: 30/09/2024-04/11/2024<br>2C: 24/02/2025-31/03/2025 | Acceso   | Acceso   | Acceso        | Información<br>no disponible | Información no<br>disponible |

6. Aparecerá la información de la plaza, los datos de la Coordinación Académica de la UCA y los datos de la Coordinación Académica de la Universidad de destino:

| Wove - Univers                               | idad de Cádiz                                                                                                    |               |                     |                                     |                       | <b>⊥</b> C |              |        | O Ayuda |
|----------------------------------------------|----------------------------------------------------------------------------------------------------|---------------|---------------------|-------------------------------------|-----------------------|------------|--------------|--------|---------|
| Mis Solicitudes - Mis Plaz                   | zas                                                                                                    |               |                     |                                     |                       |            |              |        |         |
| Contrato de Estudios                         |                                                                                                    |               |                     |                                     |                       |            |              |        |         |
| Período de Fechas para la                    | a edición del CONTR                                                                                                    | ato inicial   | : 10/03/2024 - 13/  | /08/2024                            |                       |            |              |        |         |
| Curso:                                       | 2024-25                                                                                                    |               |                     |                                     |                       |            |              |        |         |
| Plan de estudios:                            | GRADO EN FILOL                                                                                                    | OGÍA HISPÁ    | NICA                |                                     |                       |            |              |        |         |
| Plaza:                                       | 2242 - Idiomas sin                                                                                                    | mayor definio | ción                |                                     |                       |            |              |        |         |
| Universidad:                                 | UNIVERSITE GRE                                                                                                    | NOBLE ET A    | LPES ( FRANCIA      | <b>A</b> )                          |                       |            |              |        |         |
| Duración:                                    | 10 mes/es                                                                                                    |               |                     |                                     |                       |            |              |        |         |
| Coordinador:                                 | ALBA REINA MAR                                                                                                    | IA JOSE ( m   | ariajose.alba@uc    | a.es)                               |                       |            |              |        |         |
| Coordinador destino:                         | María José Alba Re                                                                                                    | eina          |                     |                                     |                       |            |              |        |         |
| E-mail Coordinador<br>destino:               | mariajose.alba@ud                                                                                                    | a.es          |                     |                                     |                       |            |              |        |         |
| Estado equivalencias:                        | Todas                                                                                                    | ~             |                     |                                     |                       |            |              |        |         |
| Contrato Inicial                             |                                                                                                    |               |                     |                                     |                       |            |              |        |         |
| Equivalencias del Contrat                    | o inicial 🔎                                                                                                    |               |                     |                                     |                       |            |              |        |         |
| Asignatura Origen                            |                                                                                                    | Créditos      | Temporalidad        | Asignatura Destino                  |                       | Créditos   | Temporalidad | Estado | +       |
| TOTAL CRÉDIT<br>( No incluidas equiv. denega | OS<br>das/eliminadas )                                                                                                    | 0             |                     |                                     |                       |            |              |        |         |
|                                              | Pa                                                                                                    | ra poder Ace; | otar el Contrato no | puede haber ninguna Equivalencia en | estado Pendiente o en | error.     |              |        |         |
|                                              | Para poder Aceptar el Contrato no puede naber ninguna Equivalencia en estado Pendiente o en error. Comunicar Propuestas a Coordinador UCA Volver |               |                     |                                     |                       |            |              |        |         |

- Pincha el botón + verde para añadir las equivalencias. Una equivalencia es la relación asignatura UCA-asignatura destino.
- 8. Tienes que elegir una asignatura UCA del desplegable. Te aparecerán todas las asignaturas que todavía no tienes superadas (también las del cuatrimestre actual, porque aún no has realizado los exámenes de este curso académico).

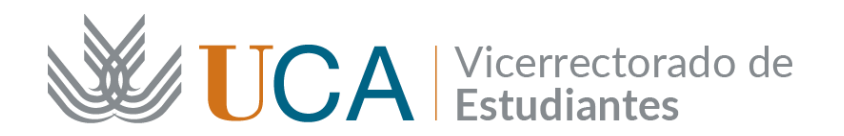

| Mis Solicitudes - Mis Plaza      | 15                                                                                                    |
|----------------------------------|----------------------------------------------------------------------------------------------------|
| Insertar propuesta de            | Equivalencia                                                                                                    |
| Los campos obligatorios están    | marcados con *                                                                                                    |
| Asignatura Origen<br>Asignatura: | (20517043) - ANÁLISIS DEL DISCURSO APLICADO A LA LENGUA INGLES<br>(20524055) - ANTROPOLOGÍA LINGÚISTICA - ( 6 créd. )<br>(20517068) - COMENTARIO DE TEXTOS LITERARIOS INGLESES Y NOR<br>(20524025) - ESTRUIC ELASNUS - ( 6 créd. )<br>(20524025) - ESTRUIC TURA BÁSICA DE LAS LENGUAS INGLESA Y FRAN<br>(20524021) - FONÉTICA Y FONOLOGÍA ( 6 créd. ) |
| Total Créditos:                  | 0                                                                                                    |
| Otros datos                      |                                                                                                    |
| Observaciones:                   |                                                                                                    |

9. Elije la asignatura y pulsa *Añadir* para que pase de la tabla izquierda a la derecha.

| Mis Solicitudes - Mis Plaza     | Mis Solicitudes - Mis Plazas                                                                                                    |          |   |   |  |  |  |  |  |  |
|---------------------------------|----------------------------------------------------------------------------------------------------|----------|---|---|--|--|--|--|--|--|
| Insertar propuesta de E         | quivalencia                                                                                                    |          |   |   |  |  |  |  |  |  |
| Los campos obligatorios están r | narcados con *                                                                                                    |          |   |   |  |  |  |  |  |  |
| Asignatura Origen               | (205170/3), ANÁLISIS DEL DISCURSO ADUCADO ALA LEMON                                                                                                    | r        |   | _ |  |  |  |  |  |  |
| Asignatura:                     | (2051/05-) - ANTROPOLOGIA LINGUISTICA – (6 créd.)<br>(2051/05-) - COMENTARIO DE TEXTOS LITERARIOS INGLESES Y NOR<br>(2052/075) - ESTANCIA ERASMUS – (6 créd.)<br>(2052/025) - ESTANCIA ERASMUS – (6 créd.)<br>(2052/025) - FONÉTICA Y FONOLOGIA – (6 créd.) | ► Añadir |   |   |  |  |  |  |  |  |
| Total Créditos:                 | 6                                                                                                    | 4        | < | • |  |  |  |  |  |  |

10. Rellena la información en la tabla de la asignatura de destino, tal y como está en el plan de estudios de la universidad de destino:

| Asignatura Destino               |                          |        |                                       |
|----------------------------------|--------------------------|--------|---------------------------------------|
|                                  |                          |        |                                       |
| Código:                          | EN448.I                  | Añadir | Asignaturas extranjeras seleccionadas |
| * Nombre:                        | Stories Told and Re-Told |        |                                       |
| * Num. Créditos:                 | 5 (Ej: 12.5)             |        |                                       |
| * Temporalidad de<br>asignatura: | Primer cuatrimestre (1C) |        |                                       |
| Total Créditos:                  |                          |        |                                       |

11. Pulsa Añadir para pasar esta información al recuadro de la derecha:

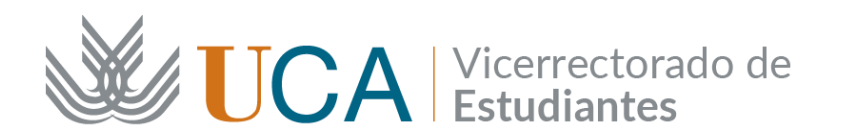

| Mis Solicitudes - Mis Plazas |                     |         |        |                                         |            |     |  |  |
|------------------------------|---------------------|---------|--------|-----------------------------------------|------------|-----|--|--|
| Código:                      |                     |         | Añadir | Asignaturas extranjeras seleccionadas   |            |     |  |  |
| * Nombre:                    |                     |         |        | (EN448.I) Stories Told and Re-Told (1C) | (5 créd) 🛛 | / 🛍 |  |  |
| * Num. Créditos:             | ( <i>Ej</i> : 12.5) |         |        |                                         |            |     |  |  |
| * Temporalidad de            | Temporalidad        | $\sim$  |        |                                         |            |     |  |  |
| Otros dates                  |                     |         |        |                                         |            |     |  |  |
| Otros datos                  |                     |         |        |                                         |            |     |  |  |
| Observaciones:               |                     |         | /      |                                         |            |     |  |  |
|                              |                     |         | "      |                                         |            |     |  |  |
|                              |                     | Validar | Volver |                                         |            |     |  |  |
|                              |                     |         |        |                                         |            |     |  |  |

- 12. En el campo Observaciones puedes dejar alguna explicación sobre esta equivalencia para la Coordinación Académica de la UCA.
- 13. Puedes proponer equivalencias descompensadas, es decir, una asignatura de la UCA por varias asignaturas de destino o varias asignaturas de la UCA por una asignatura de destino. NO puedes proponer varias asignaturas de la UCA por varias asignaturas de destino. En otras palabras, NO se admiten bloques de asignaturas UCA por bloques de asignaturas de destino.

| sertar propuesta de E                                        | quivalencia                                                                                                    |
|--------------------------------------------------------------|----------------------------------------------------------------------------------------------------|
| Los campos obligatorios estár                                | 1 marcados con *                                                                                                    |
| Asignatura Origen                                            |                                                                                                    |
| Asignatura:<br>Total Créditos:                               | (20522031) - ALEMÁN I - ( 8 œéd. )<br>(20518049) - ANÁLISIS DEL DISCURSO EN LENGUA FRANCESA - (<br>( 20524055) - ANTROPOLOGÍA LINGÚÍSTICA - ( 8 œéd. )<br>(20522033) - ÁRABE I - ( 8 œéd. )<br>(20522033) - ÁRABE I - ( 8 œéd. )<br>(20522034) - ÁRABE II - ( 8 œéd. )<br>( 20522034) - ÁRABE II - ( 8 œéd. )<br>( 20522034) - ÁRABE II - ( 8 œéd. )<br>( 20522034) - ÁRABE II - ( 8 œéd. ) |
| Asignatura Destino                                           |                                                                                                    |
| Cód<br>* Noml<br>* Num. Crédit<br>* Temporalidad<br>asignati | igo:Aignaturas extranjeras seleccionadas<br>bre:<br>tos:(Ej: 12.5)<br>d deTemporalidad                                                                                                    |
| Total Créditos:                                              |                                                                                                    |
| Otros datos                                                  |                                                                                                    |
| Observaciones:                                               |                                                                                                    |
|                                                              | Validar Volver                                                                                                    |

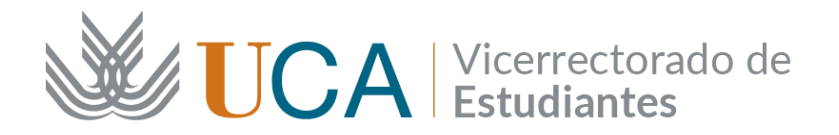

14. Al terminar de redactar la propuesta de una equivalencia pulsa *Validar* y aparecerá este mensaje. Haz clic sobre *Guardar*.

| Validación de Equivalencia                           |                               |          |
|------------------------------------------------------|-------------------------------|----------|
| Los Prerrequisitos/Correquisitos han sido comprobado | os. Proceda a guardar los dat | tos.     |
|                                                      | Guardar                       | Cancelar |

15. Aparecerá la pantalla inicial para añadir más equivalencias con el botón + verde:

| Asignatura Origen                                                               | Créditos | Asignatura Destino                             | Créditos | Temporalidad | Estado    |     |
|---------------------------------------------------------------------------------|----------|------------------------------------------------|----------|--------------|-----------|-----|
| (20517044) INTRODUCCIÓN A LOS ESTUDIOS<br>LITERARIOS INGLESES Y NORTEAMERICANOS | 6        | (EN2118) Nineteenth-Century British Literature | 5        | 1C           | Pendiente |     |
|                                                                                 | Créd: 6  |                                                | Créd: 5  |              |           |     |
| (20517048) TEATRO INGLÉS Y NORTEAMERICANO<br>II                                 | 6        | (EN448.I) Stories Told and Re-Told             | 5        |              | Pendiente | 1   |
|                                                                                 | Créd: 6  |                                                | Créd: 5  |              |           |     |
| (20517068) COMENTARIO DE TEXTOS LITERARIOS<br>INGLESES Y NORTEAMERICANOS        | 6        | (EN387.E) Specialist Studies: 20th Century Lit | 5        | 1C           | En error  | 1   |
|                                                                                 | 0        | (ENG213.I) Film Studies                        | 5        | 1C           |           |     |
|                                                                                 | Créd: 6  |                                                | Créd: 10 |              |           |     |
| (20524051) INGENIERÍA DEL LENGUAJE                                              | 6        | (ENG203.E) Genre Studies                       | 5        | 2C           | Pendiente | 1   |
|                                                                                 | Créd: 6  |                                                | Créd: 5  |              |           |     |
| (20517045) NARRATIVA INGLESA Y<br>NORTEAMERICANA IA                             | 6        | (ENG304.E) Contemporary Literature             | 5        | 2C           | Pendiente | 1   |
|                                                                                 | Créd: 6  |                                                | Créd: 5  |              |           |     |
| (20517049) POESÍA INGLESA Y NORTEAMERICANA<br>IA                                | 6        | (EN3142) North American Literature             | 5        | 1C           | Pendiente | 2   |
|                                                                                 | Créd: 6  |                                                | Créd: 5  |              |           |     |
| (20517041) SEMÁNTICA DE LA LENGUA INGLESA I                                     | 6        | (EN2134) Media, Culture, Society               | 5        | 1C           | Pendiente | / 1 |
|                                                                                 | Créd: 6  |                                                | Créd: 5  |              |           |     |
| (20517047) TEATRO INGLÉS Y NORTEAMERICANO<br>I                                  | 6        | (EN2125) Studies in Medieval Literature        | 5        | 2C           | Pendiente |     |
|                                                                                 | Créd: 6  |                                                | Créd: 5  |              |           |     |

16. ;MUY IMPORTANTE! Aviso sobre errores: Si UMove no detecta ningún error, las equivalencias tendrán el estado "*Pendiente*", pero si UMove detecta algún ERROR (como en la pantalla superior), indicará "*en Error*". En este caso, aparece el error porque una asignatura de 6 ECTS de la UCA la queremos convalidar por dos asignaturas del destino que suman 10 ECTS. Hay un desajuste de créditos, pero este desajuste puede ser autorizado por tu Coordinación Académica de la UCA.

**Para eliminar cualquier error**: debes indicarle a tu Coordinación Académica en el campo *Observaciones* por qué solicitas esta equivalencia.

Cuando hayas terminado de insertar todas las equivalencias, envía tu propuesta de Contrato a tu Coordinación Académica de la UCA pulsando "*Comunicar propuestas*".

Cuando reciba tu CONTRATO, deberá reenviarlo al *Persona gestora de SICUE* usando *Comunicar propuestas* de UMove para que desde la Oficina SICUE podamos eliminar cualquier error de tu Contrato.

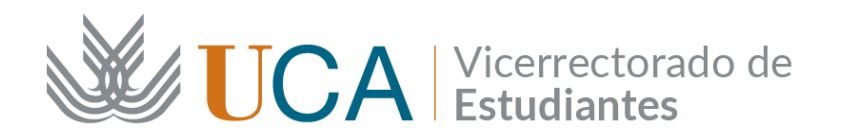

| Plan de estudios:              | GRADO EN ADMINISTRACIÓN Y DIRECCIÓN DE EMPRESAS                 |
|--------------------------------|-----------------------------------------------------------------|
| Plaza:                         | 909 - Educación comercial y administración sin mayor definición |
| Universidad:                   | UNIVERSITA DEGLI STUDI DE FIRENZE (ITALIA)                      |
| Duración:                      | 9 mes/es                                                        |
| Coordinador:                   | MARTINEZ MARTINEZ DOMINGO ( domingo.martinez@uca.es )           |
| Coordinador destino:           | Monica Faroni                                                   |
| E-mail Coordinador<br>destino: | incoming@economia.unifi.it                                      |
| Estado equivalencias:          | Todas 🗸                                                         |
|                                |                                                                 |
| O Créditos globales en funció  | in de la estancia no respetados                                 |
| Propietario actual del contra  | to: Alumno                                                      |
|                                |                                                                 |

**;MUY IMPORTANTE!** NO podrás aceptar el Contrato de Estudios hasta que desaparezca cualquier error que contenga el Contrato de Estudios.

17. Puedes editar las equivalencias (icono del lápiz) o eliminarlas (papelera). También puedes filtrar las equivalencias en el apartado *Estado equivalencias* de la parte superior de la pantalla, indicando si quieres ver: "Todas", "Pendientes", etc.

| Mis Solicitudes - Mis Plaza   | Als Solicitudes + Mis Plazas                                                                 |                                |                    |  |  |          |              |        |  |
|-------------------------------|----------------------------------------------------------------------------------------------|--------------------------------|--------------------|--|--|----------|--------------|--------|--|
| _                             |                                                                                              |                                |                    |  |  |          |              |        |  |
|                               | 2023-24                                                                                      |                                |                    |  |  |          |              |        |  |
| Plan de estudios:             | Plan de estudios: PCEO GRADO EN LINGÜÍSTICA Y LENGUAS APLICADAS - GRADO EN ESTUDIOS INGLESES |                                |                    |  |  |          |              |        |  |
| Plaza:                        | 1152 - Literatura y ling                                                                     | 152 - Literatura y lingüística |                    |  |  |          |              |        |  |
| Universidad:                  | NATIONAL UNIVERS                                                                             | SITY OF IRE                    | ELAND ( IRLANDA )  |  |  |          |              |        |  |
| Duración:                     | 9 mes/es                                                                                     |                                |                    |  |  |          |              |        |  |
| Coordinador:                  | VELEZ NUÑEZ RAFA                                                                             | AEL ( rafael                   | velez@uca.es)      |  |  |          |              |        |  |
| Coordinador destino:          | Lorraine Kelly                                                                               |                                |                    |  |  |          |              |        |  |
| E-mail Coordinador            | lorraine.kelly@univer                                                                        | rsityofgalwa                   | y.ie               |  |  |          |              |        |  |
| Estado equivalencias:         | Todas                                                                                        |                                |                    |  |  |          |              |        |  |
| NO existen Equivalencias prop | ouestas para este Contr                                                                      | trato de Estu                  | idios.             |  |  |          |              |        |  |
| Contrato Inicial              | Contrato Inicial                                                                             |                                |                    |  |  |          |              |        |  |
| Equivalencias del Contrato    | inicial 🔎                                                                                    |                                |                    |  |  |          |              |        |  |
| Asignatura Origen             |                                                                                              | Créditos                       | Asignatura Destino |  |  | Créditos | Temporalidad | Estado |  |
| TOTAL CRÉDIT                  | os                                                                                           | 0                              |                    |  |  |          |              |        |  |

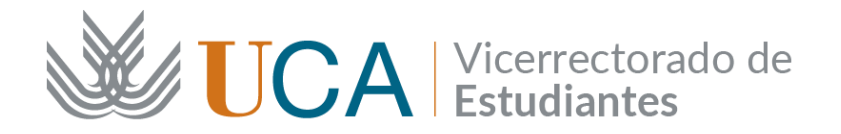

18. Cuando hayas terminado de insertar todas las equivalencias, envía tu propuesta de contrato a la Coordinación Académica de la UCA pulsando "*Comunicar propuestas*" debajo de la pantalla:

|                                                                        | Créd: 6   |                                                                                | Créd: 5         |       |           |  |
|------------------------------------------------------------------------|-----------|--------------------------------------------------------------------------------|-----------------|-------|-----------|--|
| 17046) NARRATIVA INGLESA Y<br>TEAMERICANA IB                           | 6         | (EN2167) Seduction Sexuality and Race                                          | 5               | 1C    | Pendiente |  |
|                                                                        | Créd: 6   |                                                                                | Créd: 5         |       |           |  |
| 17054) NARRATIVA INGLESA Y<br>TEAMERICANA II                           | 6         | (ENG304.E) Contemporary Literature                                             | 5               | 2C    | Pendiente |  |
|                                                                        | Créd: 6   |                                                                                | Créd: 5         |       |           |  |
| 24053) TEORÍA Y APLICACIÓN DE LA<br>IACIÓN LINGÜÍSTICA E INTERCULTURAL | 6         | (EN464.II) Negotiating Identities                                              | 5               | 2C    | Pendiente |  |
|                                                                        | Créd: 6   |                                                                                | Créd: 5         |       |           |  |
| 24054) POLÍTICA Y PLANIFICACIÓN<br>UÍSTICAS                            | 6         | (EN4113) Literature and Ecology                                                | 5               | 2C    | Pendiente |  |
|                                                                        | Créd: 6   |                                                                                | Créd: 5         |       |           |  |
| 4075) ESTANCIA ERASMUS                                                 | 6         | (EN388.E) Studies in Modern Irish Literature                                   | 5               | 2C    | Pendiente |  |
|                                                                        | Créd: 6   |                                                                                | Créd: 5         |       |           |  |
| TOTAL CRÉDITOS<br>( No incluidas equiv. denegadas/eliminadas )         | 78        |                                                                                | 70              |       |           |  |
|                                                                        | Para pode | r Acep <u>ta</u> r el Contrato no puede haber ninguna Equivalencia en estado P | endiente o en e | rror. |           |  |
|                                                                        |           |                                                                                |                 |       |           |  |

19. Vas a poder indicar observaciones en el texto a la coordinación:

| Comunicación de propue | stas al Coordinador      |
|------------------------|--------------------------|
|                        |                          |
| Fecha comunicación:    | 11/04/2023               |
| Coordinador:           | VELEZ NUÑEZ RAFAEL       |
| E-mail destino:        | rafael.velez@uca.es      |
| Texto comunicación:    |                          |
|                        |                          |
|                        |                          |
|                        | Enviando correo Cancelar |

20. A partir de este momento ya no vas a poder editar el Contrato de Estudios hasta que tu Coordinación Académica de la UCA te lo "devuelva" aceptando o rechazando las equivalencias que has propuesto. Recibirás un email de UMove en tu correo electrónico:

| International Office                                                                               |  |  |  |  |  |  |  |
|----------------------------------------------------------------------------------------------------|--|--|--|--|--|--|--|
| Comunicación Propuesta de Equivalencias por parte del coordinador RAFAEL VELEZ NUÑEZ               |  |  |  |  |  |  |  |
|                                                                                                    |  |  |  |  |  |  |  |
|                                                                                                    |  |  |  |  |  |  |  |
| Contrato de Estudios del alumno:                                                                   |  |  |  |  |  |  |  |
|                                                                                                    |  |  |  |  |  |  |  |
| Programa: Erasmus+ Estudios KA131                                                                  |  |  |  |  |  |  |  |
|                                                                                                    |  |  |  |  |  |  |  |
|                                                                                                    |  |  |  |  |  |  |  |
| Plaza / Universidad: 1152 - Literature and Linguistics - NATIONAL UNIVERSITY OF IRELAND ( IRLANDA) |  |  |  |  |  |  |  |
| Hola, TE envío mis nuevas propuestas de equivalencias                                              |  |  |  |  |  |  |  |

21. En la última columna hay un ícono de comunicación donde se reflejarán todas las conversaciones con tu Coordinación Académica:

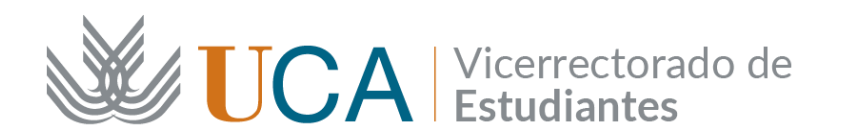

| Correo d  | le comunicación de propuesta                        | de equivalencias en  | iado correctamente.                                                  |           |               |           |   |
|-----------|-----------------------------------------------------|----------------------|----------------------------------------------------------------------|-----------|---------------|-----------|---|
| 0 Difere  | encia de créditos a nivel de eq                     | uivalencia           |                                                                      |           |               |           |   |
| O Crédi   | itos globales en función de la e                    | stancia no respetad  | 25                                                                   |           |               |           |   |
| Propieta  | ario actual del contrato: Coo                       | dinador UCA          |                                                                      |           |               |           |   |
| NO pued   | le modificar la Propuesta de ec                     | quivalencias hasta q | ue el <b>Coordinador</b> no responda.                                |           |               |           |   |
|           |                                                     |                      |                                                                      |           |               |           |   |
| Contrat   | to Inicial                                          | 15                   |                                                                      |           |               |           |   |
| quivare   | enclas del Condato Inicial                          | Californi            | Aslanstern Pastler                                                   | Californi | Townseellided | Frends    |   |
| (2051704- | 4) INTRODUCCIÓN A LOS ESTUDI                        | OS 6                 | (EN2118) Nineteenth-Century British Literature                       | 5         | 1C            | Pendiente |   |
| ITERARI   | IOS INGLESES Y NORTEAMERICA                         | NOS Créd: 6          |                                                                      | Créd: 5   |               |           |   |
| 2051704   | 8) TEATRO INGLÉS Y NORTEAME                         | RICANO 6             | (EN448.I) Stories Told and Re-Told                                   | 5         | 1C            | Pendiente |   |
|           |                                                     | Créd: 6              |                                                                      | Créd: 5   |               |           |   |
| 2051706   | 8) COMENTARIO DE TEXTOS LITE<br>S Y NORTEAMERICANOS | RARIOS 6             | (EN387.E) Specialist Studies: 20th Century Lit                       | 5         | 1C            | En error  |   |
|           | orial de las comuni                                 | caciones rea         | lizadas                                                              |           |               |           | × |
| Hist      |                                                     |                      |                                                                      |           |               |           |   |
| Hist      |                                                     |                      | Propietario actual del contrato: Coordin                             | ador UCA  |               |           |   |
| Hist      | Usuario que envia<br>la comunicación                | Fecha                | Propietario actual del contrato: Coordin<br>Texto de la comunicación | ador UCA  |               |           |   |

22. Cuando la Coordinación Académica UCA te "devuelva" el Contrato, vas a poder editar las equivalencias (si te lo indica la Coordinación), eliminarlas, añadir nuevas o aceptar las nuevas que te ha propuesto. Por ejemplo, esta sería la pantalla si decides eliminar alguna equivalencia:

| Mis Solicitudes -                                                  | Mis Plazas                                                                                                    |                                                                                                    |                                                                                                    |                 |                  |                   |     |
|--------------------------------------------------------------------|----------------------------------------------------------------------------------------------------|----------------------------------------------------------------------------------------------------|----------------------------------------------------------------------------------------------------|-----------------|------------------|-------------------|-----|
|                                                                    |                                                                                                    |                                                                                                    |                                                                                                    |                 |                  |                   |     |
|                                                                    |                                                                                                    | Créd: 6                                                                                                    |                                                                                                    | Créd: 5         |                  |                   |     |
| (20524054) POLÍTICA Y<br>LINGÜÍSTICAS                              | PLANIFICACIÓN                                                                                                    | 6                                                                                                    | (EN4113) Literature and Ecology                                                                                                    | 5               | 2C               | Aceptada          | ~   |
|                                                                    |                                                                                                    | Créd: 6                                                                                                    |                                                                                                    | Créd: 5         |                  |                   |     |
| (20524075) ESTANCIA E                                              | ERASMUS                                                                                                    | 6                                                                                                    | (EN388.E) Studies in Modern Irish Literature                                                                                                    | 5               | 2C               | Acentada          |     |
| (20524059) TEXTO, D<br>CONVERSACIÓN<br>TOTA<br>( No incluídas equi | La Equivalencia ha si<br>Debe indicar para too<br>(Desea DAR DE BA.<br>- (20524059) TEXT<br>Selecc<br>SI. Desec<br>NO. Quie | ido Eliminada<br>das las asignat<br>JA la/s asignat<br>ro, DISCURS<br>ione una res<br>jo dar de baja<br>ro seguir ma | a del Contrato de Estudios.<br>uras de la Equivalencia, si desea darse de baja en Matrícula.<br>atura/s de esta Equivalencia en su MATRÍCULA ?<br>O Y CONVERSACIÓN<br>puesta<br>ipuesta<br>la asignatura de la Matrícula<br>triculado de la asignatura, para cursarla en la UCA o para vo | liver a incluir | a en el Contrato | v<br>de Estudios. |     |
|                                                                    |                                                                                                    |                                                                                                    |                                                                                                    |                 |                  | Acept             | tar |

23. Este proceso de negociación puede ser largo. Se trata de hacer el Contrato de Estudios definitivo que finalmente vas a cursar en tu estancia SICUE. **Presta mucha atención al elegir las equivalencias porque esta información pasará automáticamente a tu expediente académico de la matrícula UCA.** 

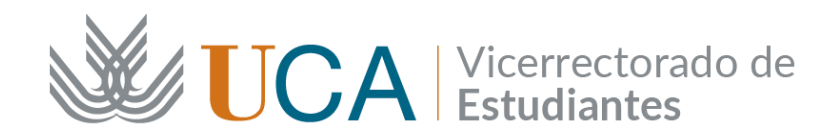

### ¿CÓMO FIRMAR EL CONTRATO DE ESTUDIOS (ACUERDO ACADÉMICO)?

B.1. Cuando hayas insertado todas las equivalencias en el Contrato de Estudios y tengas tu propuesta de contrato aceptada por la Coordinación Académica de la UCA, debes pulsar "*Aceptar contrato*".

| Mis Solicitudes - Mis Plazas                                             |         |                                              |          |    |            |
|--------------------------------------------------------------------------|---------|----------------------------------------------|----------|----|------------|
|                                                                          | Créd: 6 |                                              | Créd: 5  |    |            |
| (20524075) ESTANCIA ERASMUS                                              | 6       | (EN388.E) Studies in Modern Irish Literature | 5        | 2C | Aceptada 🗸 |
|                                                                          | Créd: 6 |                                              | Créd: 5  |    |            |
| (20524059) TEXTO, DISCURSO Y<br>CONVERSACIÓN                             | 6       | (11111) Texto                                | 6        | 1C | Eliminada  |
|                                                                          | Créd: 6 |                                              | Créd: 6  |    |            |
| (20517068) COMENTARIO DE TEXTOS<br>LITERARIOS INGLESES Y NORTEAMERICANOS | 6       | (ENG213.I) Film Studies                      | 5        | 1C | Aceptada 🗸 |
|                                                                          | 0       | (EN387) Specialists Studies:20 Century Lit   | 5        | 1C |            |
|                                                                          | Créd: 6 |                                              | Créd: 10 |    |            |
| TOTAL CRÉDITOS<br>( No incluidas equiv. denegadas/eliminadas )           | 78      |                                              | 70       |    |            |
|                                                                          |         | Comunicar Propuestas Aceptar Contrato        | Volver   |    |            |

### B.2. Pulsa Aceptar.

Envio del Contrato a la Universidad destino
 Va a proceder al Envio del contrato a la Universidad destino NATIONAL UNIVERSITY OF IRELAND
 Va a proceder al Envio del contrato a la Universidad destino NATIONAL UNIVERSITY OF IRELAND
 Ou na vez que acepte el Contrato éste será definitivo, no podrá hacer ninguna modificación hasta la llegada a su destino
 y, siempre, por motivos académicos.
 Ou na vez que el Contrato haya sido validado tanto por el Responsable de su titulación como por la Universidad de destino
 deberá firmar el Learning Agreement desde su Pantalla de Documentación.
 Este contrato está vinculado al cumplimiento de los requisitos académicos y de matrícula necesarios.
 Intervente está vinculado al cumplimiento de los requisitos académicos y de matrícula necesarios.
 Intervente está vinculado al cumplimiento de los requisitos académicos y de matrícula necesarios.
 Intervente está vinculado al cumplimiento de los requisitos académicos y de matrícula necesarios.
 Intervente está vinculado al cumplimiento de los requisitos académicos y de matrícula necesarios.
 Intervente está vinculado al cumplimiento de los requisitos académicos y de matrícula necesarios.
 Intervente está vinculado al cumplimiento de los requisitos académicos y de matrícula necesarios.
 Intervente está vinculado al cumplimiento de los requisitos académicos y de matrícula necesarios.

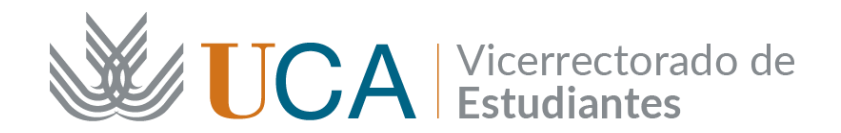

B.3. Entra en el apartado *Documentación* de la vista principal *Mis Plazas*.

| Mis Pla  | Vis Plazas          |                            |                                                    |          |                  |          |                                  |               |                              |                |
|----------|---------------------|----------------------------|----------------------------------------------------|----------|------------------|----------|----------------------------------|---------------|------------------------------|----------------|
| Solid    | Solicitante         |                            |                                                    |          |                  |          |                                  |               |                              |                |
| Solicitu | des Aceptadas       |                            |                                                    |          |                  |          | •                                | ➡             | •                            |                |
| Curso    | Plan de Estudios    | Plaza                      | Universidad                                        | Duración | Períodos edición | Estancia | Contrato                         | Documentación | Financiación                 | Calificaciones |
| 2023-24  | GRADO EN ENFERMERÍA | (16) Enfermeria y parteria | UNIVERSITY OF WEST<br>BOHEMIA (REPUBLICA<br>CHECA) | 6 Meses  |                  | Acceso   | Plazo de<br>fechas no<br>abierto | Acceso        | Información<br>no disponible | Acceso         |

B.4. En la pestaña *Documentos para descargar* aparecerá toda la documentación que debes firmar y que puedes descargar. Busca el *Contrato inicial*:

| Mis Solicitudes - Mis Plazas |                                              |                                      |                         |                  |
|------------------------------|----------------------------------------------|--------------------------------------|-------------------------|------------------|
|                              | ATENCION! Para firmar documentos en l        | JMove tendrá que introdu             | cir una <b>clave. 🖌</b> | Configuración In |
|                              |                                              | ,                                    |                         |                  |
|                              |                                              |                                      |                         |                  |
|                              | Documentos para Descargar Do                 | cumentos para Incorpora              | r                       |                  |
|                              |                                              |                                      |                         |                  |
|                              | Tipo de documento                            | Estado                               | Documento               | Acciones         |
|                              | Credencial de Becario (*)                    | Pendiente de Firma                   |                         |                  |
|                              | Certificado de calificaciones (ingles)       |                                      |                         |                  |
|                              | Certificado de calificaciones (español)      |                                      |                         |                  |
|                              | Compromiso JA (*)                            | Para Firmar                          | P                       | Firmar           |
|                              | Contrato Inicial (*)                         | Para Firmar                          | P                       |                  |
|                              | Modificación del Contrato (1er cuatrimestre) | No Disponible                        |                         |                  |
|                              | Modificación del Contrato (2º cuatrimestre)  | No Disponible                        |                         |                  |
|                              | Resolución Reconocimiento de Calificacione   | s Pendiente de calificar<br>en Umove |                         |                  |
|                              |                                              | ) Documento obligatorio              |                         |                  |
|                              |                                              | Volver                               |                         |                  |

B.5. Antes de firmar el *Contrato inicial*, descarga el pdf para verificar que está bien.

|   | Erasmus +<br>Online Learning Agreement<br>Student Mobility for Studies<br>General information |                                                                              |                                                                           |                                 |                                                                                                    |                                             |                   |                                          |
|---|-----------------------------------------------------------------------------------------------|------------------------------------------------------------------------------|---------------------------------------------------------------------------|---------------------------------|----------------------------------------------------------------------------------------------------|---------------------------------------------|-------------------|------------------------------------------|
|   |                                                                                               | Last namo(s)                                                                 | Eiret name(e)                                                             |                                 | te of birth                                                                                                    | Nationality                                 | ,                 | Gender                                   |
|   |                                                                                               | Last name(a)                                                                 | , rust name(s)                                                            |                                 | 2002                                                                                                    | Española                                    |                   | M                                        |
|   |                                                                                               | ES                                                                           | \$I                                                                       | St                              | udy cycle                                                                                                    | Field of educa                              | ition             | Field of education<br>(clarification)    |
| 1 |                                                                                               |                                                                              | 94Z                                                                       | Grado                           | / First cycle                                                                                                    | Literature and Lingu                        | istics            |                                          |
|   |                                                                                               | Name                                                                         | Faculty/Depart                                                            | ment                            | Erasmus                                                                                                    | Country                                     | Admini            | istrative contact person<br>email: phone |
|   | Sending<br>Institution                                                                        | UNIVERSIDAD<br>DE CÁDIZ                                                      | FACULTAD DE<br>FILOSOFIA Y LE                                             | TRAS                            | E CADIZ01                                                                                                    | Spain, ES                                   | RAFAE<br>rafael.v | L VELEZ NUÑEZ<br>relez@uca.es            |
|   |                                                                                               | Name                                                                         | Faculty/Depart                                                            | ment                            | Erasmus                                                                                                    | Country                                     | Admini<br>name:   | istrative contact person<br>email: phone |
|   | Receiving<br>Institution                                                                      | NATIONAL<br>UNIVERSITY OF<br>IRELAND                                         |                                                                           |                                 | IRLGALWAY<br>01                                                                                                    | IRLANDA                                     | Lorraine          | e Kelly<br>.kelly@universityofgalway.ie  |
| 2 | The lev                                                                                       | vel of language compet                                                       | tence in <b>Inglés</b> tha<br>A1 A2                                       | t the stud<br>B1 B              | lent already has a sign of the sign of the | or agrees to acquire b<br>C2 Native speaker | ly the start      | of the study period is:                  |
|   |                                                                                               |                                                                              | Mot                                                                       | oility t                        | ype and du                                                                                                    | uration                                     |                   |                                          |
|   | Mobility type                                                                                 | select one)                                                                  |                                                                           |                                 |                                                                                                    | Estimated duratio<br>Institution)           | n (to be c        | onfirmed by the Receiving                |
|   | Sem<br>Blen<br>Shor                                                                           | ester(s) X / Virtual<br>ded mobility with short-<br>t-term doctoral mobility | component <i>(only if a</i><br>-term physical mobil<br>y / Virtual compon | applicable<br>lity<br>ent (only | )<br>1                                                                                                    | Planned period of t                         | he physica        | al mobility:                             |

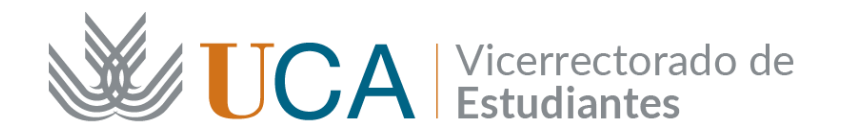

B.6. Para firmar el Contrato tienes que tener instalada tu firma digital en el navegador que estéis utilizando, así como configurar la firma en la parte superior de la misma pantalla.

| ¡ATENCION! Para firmar documentos en UMove tendrá que introducir una clave. ৵ <u>Configuración Inicial</u>                                                                                                    |                                                      |  |                    |           |          |  |  |  |  |  |  |
|----------------------------------------------------------------------------------------------------|------------------------------------------------------|--|--------------------|-----------|----------|--|--|--|--|--|--|
| i aún no la tiene, pulse el siguiente botón para recibir los datos de configuración en ou cuenta de correo j***a*.d*****@a*****@a*****@<br>Enviar configuración<br>Si necesita más información, pulse en @ Ayuda |                                                      |  |                    |           |          |  |  |  |  |  |  |
|                                                                                                    | Documentos para Descargar Documentos para Incorporar |  |                    |           |          |  |  |  |  |  |  |
|                                                                                                    | Tipo de documento                                    |  | Estado             | Documento | Acciones |  |  |  |  |  |  |
|                                                                                                    | Credencial de Becario (*)                            |  | Pendiente de Firma |           |          |  |  |  |  |  |  |
|                                                                                                    | Certificado de calificaciones (ingles)               |  |                    |           |          |  |  |  |  |  |  |
|                                                                                                    | Certificado de calificaciones (español)              |  |                    |           |          |  |  |  |  |  |  |
|                                                                                                    | Compromiso JA (*)                                    |  | Para Firmar        | P         | Firmar   |  |  |  |  |  |  |
|                                                                                                    | Contrato Inicial (*)                                 |  | Para Firmar        | R         | Firmar   |  |  |  |  |  |  |

B.7. Cuando hayas configurado la firma, podrás firmar el Contrato:

| jAj                | ¡ATENCION! Para firmar documentos en UMove tendrá que introducir una clave. → <u>Configuración Inicial</u>                            |                       |           |          |  |  |  |  |  |  |
|--------------------|----------------------------------------------------------------------------------------------------|-----------------------|-----------|----------|--|--|--|--|--|--|
| Si aún no la tiene | Si aún no la tiene, pulse el siguiente botón para recibir los datos de configuración en su cuenta de correo j***a*.d*****@a***.*ca*** |                       |           |          |  |  |  |  |  |  |
|                    | En                                                                                                    | viar configuración    |           |          |  |  |  |  |  |  |
|                    | Si necesita más                                                                                                    | información, pulse en | 😡 Ayuda   |          |  |  |  |  |  |  |
|                    |                                                                                                    |                       |           |          |  |  |  |  |  |  |
|                    | Documentos para Descargar Docu                                                                                                    | mentos para Incorpora | Ir        |          |  |  |  |  |  |  |
|                    | Tipo de documento                                                                                                    | Estado                | Documento | Acciones |  |  |  |  |  |  |
|                    | Credencial de Becario (*)                                                                                                    | Pendiente de Firma    |           |          |  |  |  |  |  |  |
|                    | Certificado de calificaciones (ingles)                                                                                                |                       |           |          |  |  |  |  |  |  |
|                    | Certificado de calificaciones (español)                                                                                               |                       |           |          |  |  |  |  |  |  |
|                    | Compromiso JA (*)                                                                                                    | Para Firmar           | P         | Firmar   |  |  |  |  |  |  |
|                    | Contrato Inicial (*)                                                                                                    | Para Firmar           | P         | Firmar   |  |  |  |  |  |  |

B.8. Luego tu Coordinación Académica UCA lo recibirá y deberá firmarlo en su portafirmas UMove.

B.9. Cuando esté firmado por tu Coordinación Académica de la UCA, tendrás que descargarlo de la pantalla *Documentos para descargar* y enviarlo por email a tu Universidad de destino.

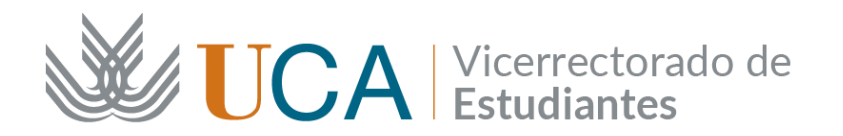

Documentos para Descargar Documentos para Incorporar

| Tipo de documento                               | Estado                             | Documento | Acciones |
|-------------------------------------------------|------------------------------------|-----------|----------|
| Credencial de Becario (*)                       | Disponible                         | <b></b>   |          |
| Certificado de calificaciones (ingles)          | Disponible                         | <b></b>   |          |
| Certificado de calificaciones (español)         | Disponible                         | <b></b>   |          |
| Compromiso JA (*)                               | Disponible                         | 3         |          |
| Convenio de Subvención genérico (*)             | Disponible                         | 5         |          |
| Contrato Inicial (*)                            | Firmado y Validado                 |           |          |
| Modificación del Contrato (1er cuatrimestre)    | No Disponible                      |           |          |
| Modificación del Contrato (2º cuatrimestre)     | No Disponible                      |           |          |
| Resolución Reconocimiento de Calificaciones (*) | Pendiente de calificar en<br>Umove |           |          |
| (*) Do                                          | cumento obligatorio                |           |          |
|                                                 | Volver                             |           |          |

B.10. Cuando tengas el Contrato firmado por todas las partes (estudiante, Coordinación Académica de la UCA y el Coordinación Académica de la Universidad de destino) súbelo (pulsando el símbolo que aparece en *Acciones*) en la pestaña *Documentación* y **Documentos para incorporar**, concretamente, en "*Contrato Inicial incorporado (una vez firmado por el coordinador de destino)"*:

| Documentos para Descargar                                                    | Docume   | entos para Incorporar                                                                                                    |           |          |
|------------------------------------------------------------------------------|----------|----------------------------------------------------------------------------------------------------|-----------|----------|
| Tipo de documento                                                            |          | Estado                                                                                                    | Documento | Acciones |
| Seguro durante la Movilidad (*)                                              |          | Incorporado                                                                                                    | <u>"</u>  |          |
| Contrato Inicial incorporado (una vez firm<br>el coordinador de destino) (*) | mado por | Pendiente de Incorporar                                                                                                    |           | 0        |
| Certificado de Incorporación (*)                                             |          | Para poder incorporarlo<br>tiene que tener: firmado el<br>convenio de subvencion,<br>incorporado el contrato de<br>estudios firmado por el<br>tutor de destino |           |          |

B.11. El Gestor de la Oficina SICUE valida el documento.

**MUY IMPORTANTE**: A partir de este momento se considera que tu Contrato está aceptado, con todos los efectos que deriva de ello.

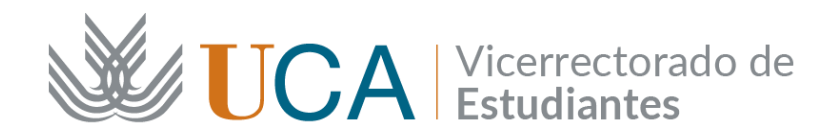

## A tener en cuenta

- 1. En el apartado *Mis Plazas* en la columna *Períodos de edición* hay:
  - a. 3 rangos de fechas para el alumnado de curso completo.
  - b. 2 rangos de fechas para el alumnado de un solo cuatrimestre/semestre.
  - **INI**: Se trata del período de la redacción inicial del contrato. Se cierra 20 días antes de que el alumnado empiece la movilidad (*Fecha Inicio de docencia presencial* indicada por el alumnado en los *Datos de su Estancia*).
  - 1C: Modificaciones del primer cuatrimestre/semestre. Una vez incorporado en el destino el alumnado puede tener que hacer alguna modificación en su Contrato por el solapamiento de los horarios o por otras razones (ampliación/reducción de la estancia). Este período de edición del Contrato se abre automáticamente cuando el alumnado empieza la movilidad (*Fecha Inicio de docencia presencial* indicada por el alumnado en los *Datos de su Estancia*) y se cierra automáticamente al mes después de esa fecha.
  - 2C: Modificaciones del segundo cuatrimestre/semestre. Una vez empezado el segundo semestre, el alumnado puede tener que hacer alguna modificación en su Contrato por el solapamiento de los horarios o por otras razones (ampliación/reducción de la estancia). Este período de edición del Contrato se abre automáticamente el día del comienzo del segundo semestre (*Fecha Inicio 2º cmtre* indicada por el alumnado en los *Datos de su Estancia*) y se cierra automáticamente al mes después de esa fecha.
- 2. Si el período de edición del Contrato (Inicial, 1C o 2C) está cerrado, **NADIE** (ni el alumnado ni la Coordinación Académica de la UCA) puede hacer ninguna modificación: proponer nuevas equivalencias, aceptar/rechazar las equivalencias, enviar mensajes sobre el Contrato en UMove, etc.

En este caso, es preciso que el alumnado envíe un correo a <u>sicue-seneca@uca.es</u> solicitando la apertura extraordinaria del Contrato Inicial, de las Modificaciones del 1er cuatrimestre o de las Modificaciones del 2° cuatrimestre.